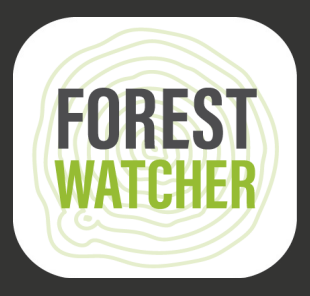

## **Veld Handleiding**

B 🧕

Monitor het bos offline en verzamel data uit het veld, allemaal vanaf uw mobiele apparaat.

Foto: Jordi Ruiz Cirera

Vis

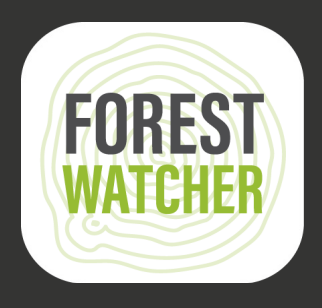

De Forest Watcher mobiele app brengt de online bos monitorings- en waarschuwingssystemen van Global Forest Watch offline en in het veld.

Houd testgebieden in de gaten, bekijk ontbossing en brandmeldingen, navigeer naar een punt om te onderzoeken en informatie te verzamelen over wat u vindt, ongeacht de connectiviteit.

## Opmerking: stappen 1-14 vereisen internettoegang.

2.

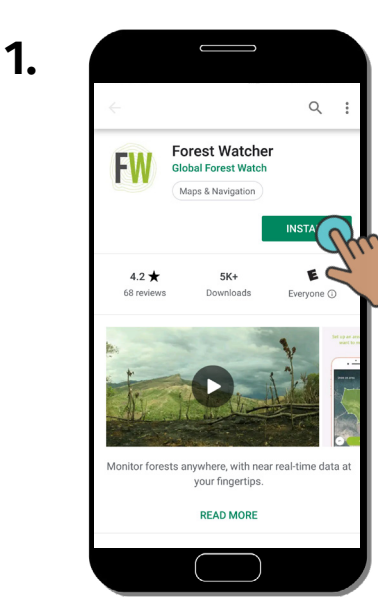

Download de Forest Watcher mobiele app vanuit de app store en open deze op uw apparaat.

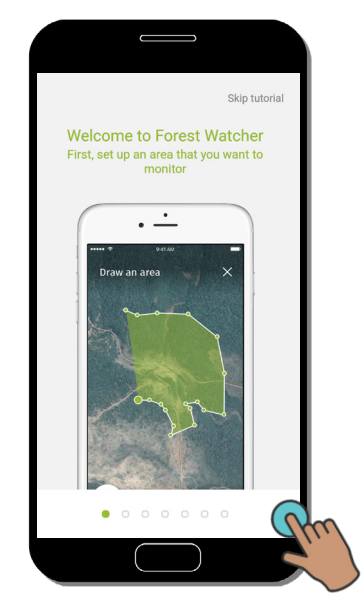

Een tutorial verschijnt zodra u de app opent.

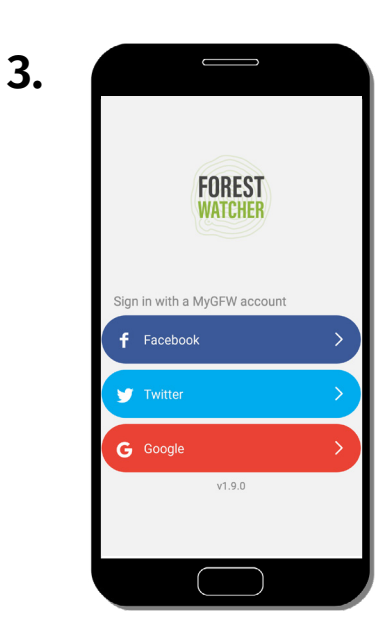

Stel de app in met behulp van een van deze accounts. Groepen maken vaak een gedeelde account aan voor hun team.

6.

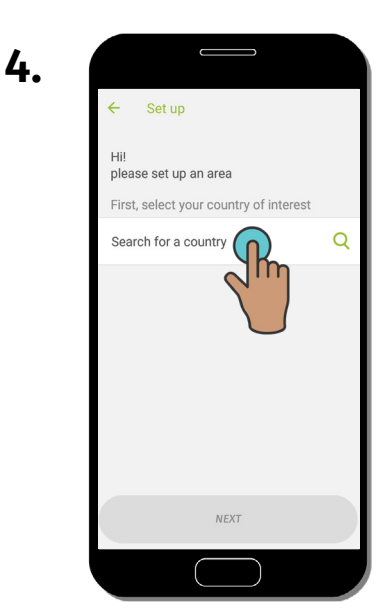

Maak een testgebied door eerst een land te typen of te zoeken.

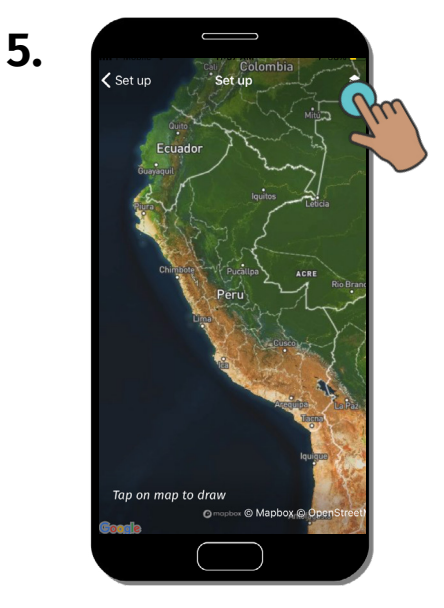

U wordt naar een kaart van het land gebracht. Klik op "Data layers" om contextuele lagen te bekijken.

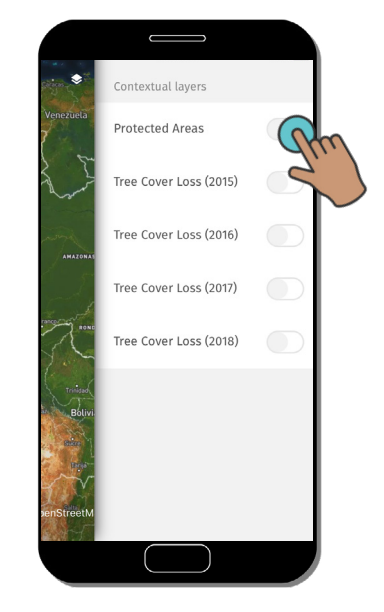

Hier kunt u contextuele lagen in- of uitschakelen.

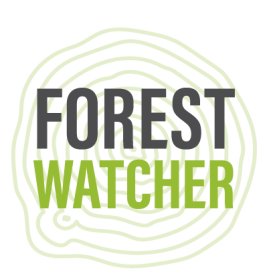

7.

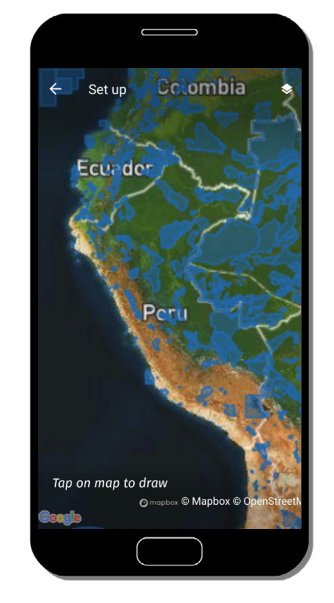

De contextuele lagen die u selecteert, worden nu op de kaart weergegeven.

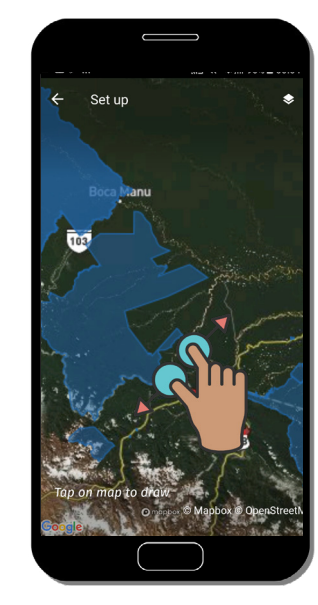

8.

Zoom in op het gebied dat u wilt monitoren.

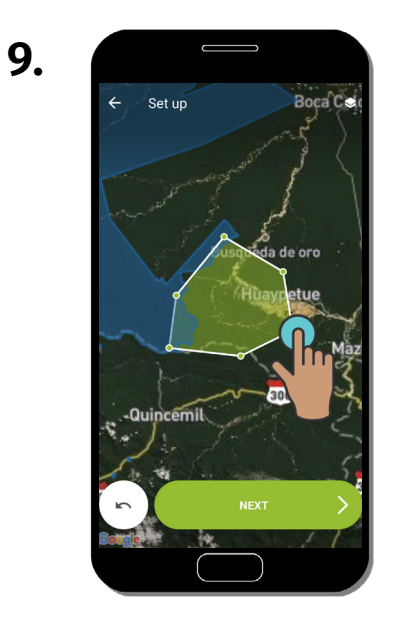

Teken een vorm over het gebied dat u wilt monitoren. Klik op "Next" om uw vorm op te slaan.

| 10. |               |           |       |
|-----|---------------|-----------|-------|
|     | ← Set up      |           |       |
|     | Name the area |           |       |
|     |               | Huavretue | Log L |
|     | Example 2     |           | /     |
|     |               |           | >     |
|     |               |           |       |
|     |               |           |       |

Geef uw testgebieden een naam door op het vakje te klikken en vervolgens op "Next" te klikken.

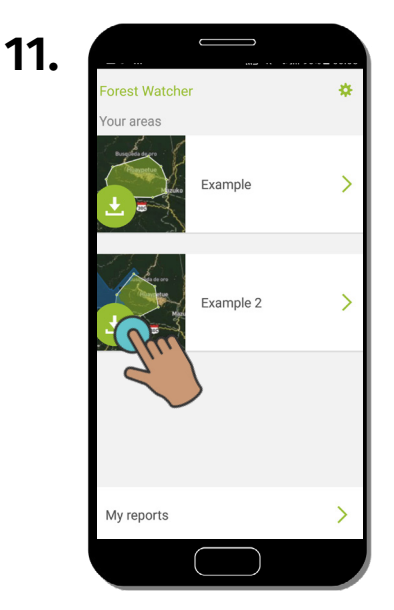

Klik op de pijl-omlaag om uw testgebieden te downloaden voor offline toegang.

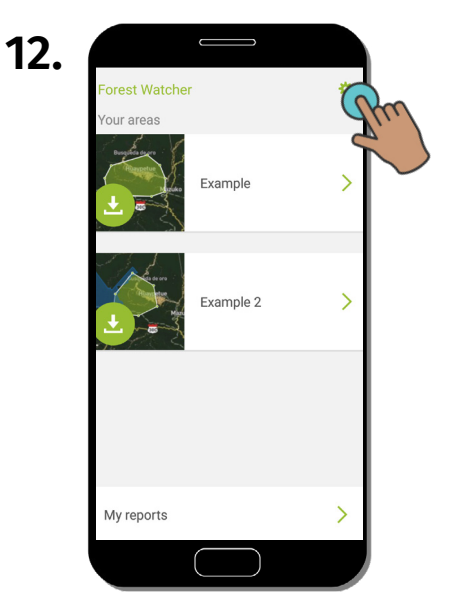

Klik op "Settings" en volg stappen 13-15 om meer te weten te komen over de beschikbare instellingen.

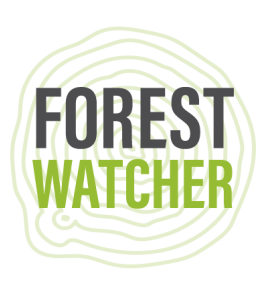

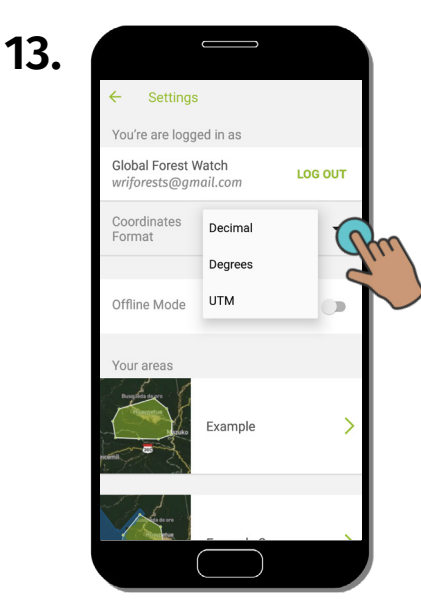

Wijzig het coördinaten formaat van decimaal, naar UTM of graden.

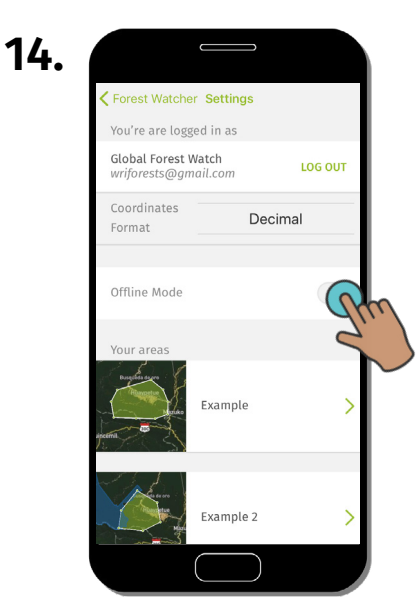

Schakel "Offline Mode" in om toegang te krijgen tot uw testgebieden (en) zonder internet.

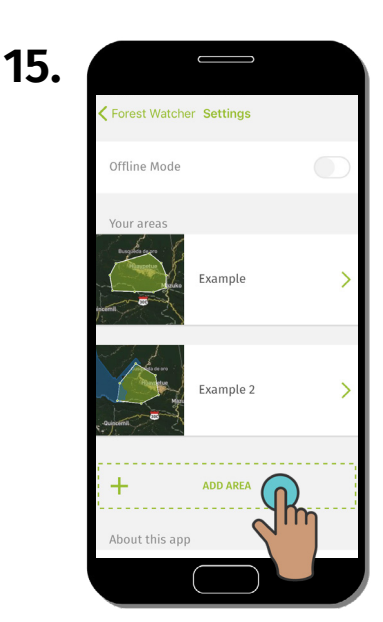

Als u meer gebieden wilt maken, kunt u naar beneden scrollen om een nieuw gebied te maken. Herhaal stappen 1-11.

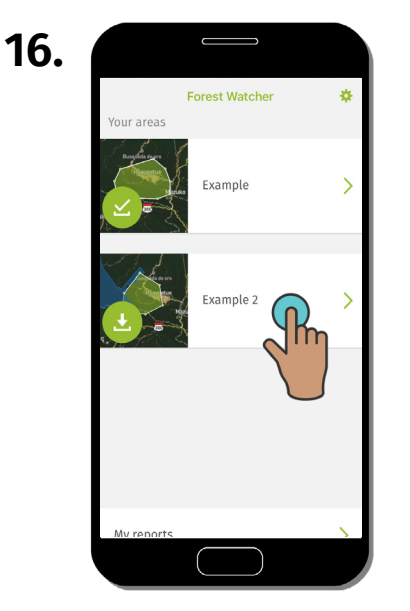

Selecteer uw testgebieden om het op de kaart te bekijken.

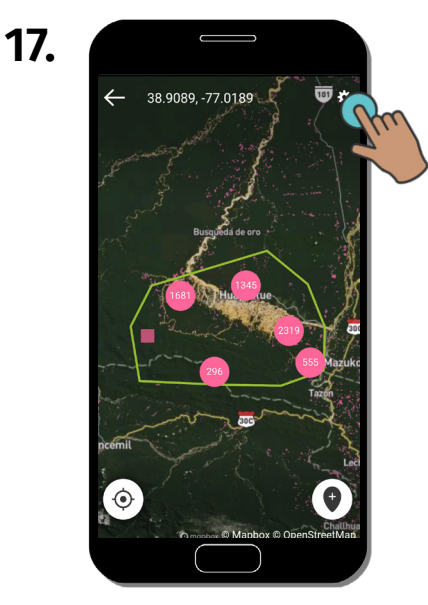

U kunt nu de meldingen binnen uw testgebieden op de kaart bekijken. Om de gegevens te wijzigen, klikt u op "Settings".

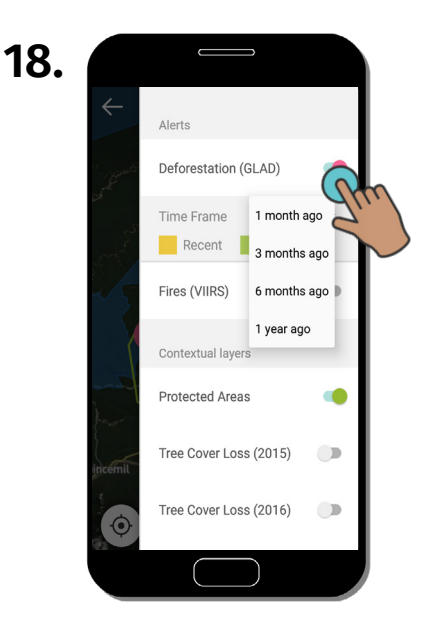

Selecteer de periode van de waarschuwingsdataset die u op de kaart wilt weergeven. U kunt ook een contextuele laag inschakelen om context te bieden.

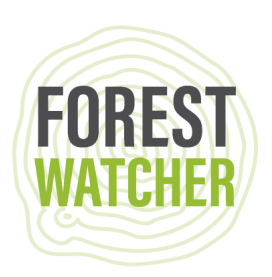

19.

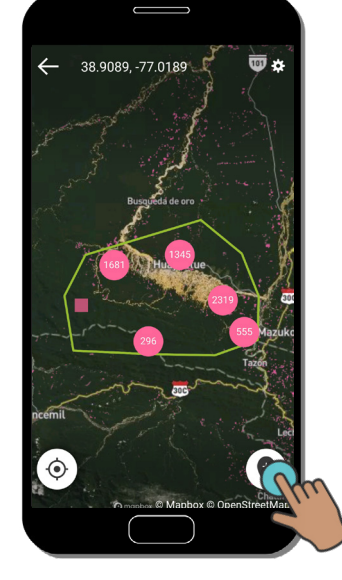

Plaats een speld of selecteer een waarschuwing om uw bestemming te kiezen.

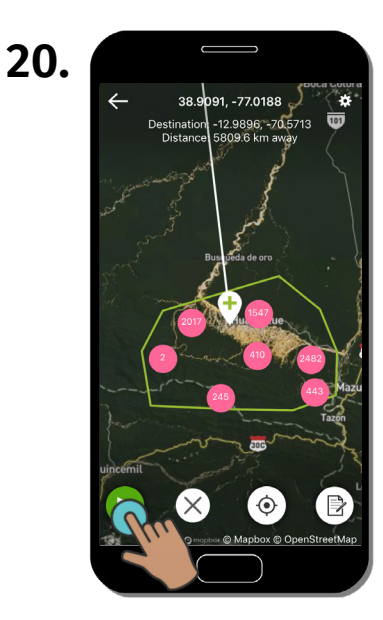

Klik op 'Play' om uw route te starten.

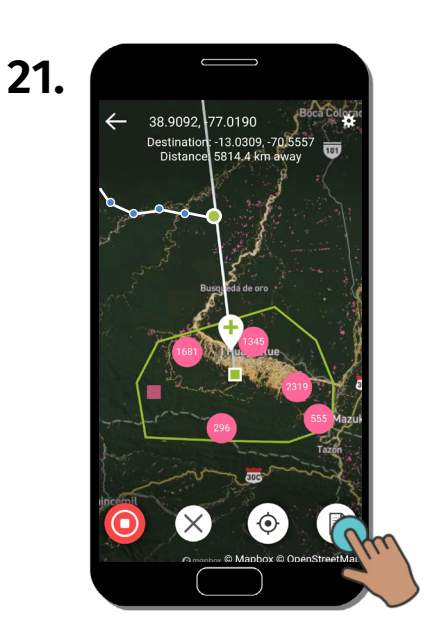

Klik op 'Report' om een rapport voor de locatie van de pin te starten.

| 22. |                               |       |
|-----|-------------------------------|-------|
|     | × Report                      |       |
|     | Please take or cho<br>picture | ose a |
|     |                               | 0     |

Maak of kies een foto om aan uw rapport toe te voegen.

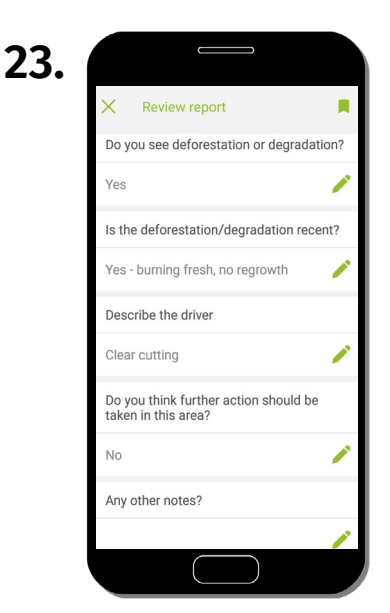

Beantwoord een reeks vragen om te beschrijven wat zich heeft voorgedaan in het gebied waarover u rapporteert. Ga terug naar stap 19 om nog een rapport te maken.

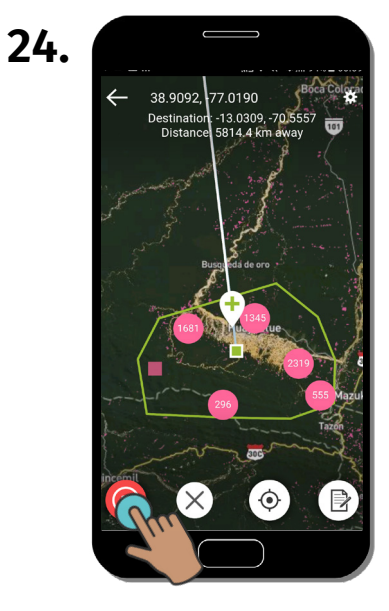

Klik op "Stop" om uw route te stoppen.

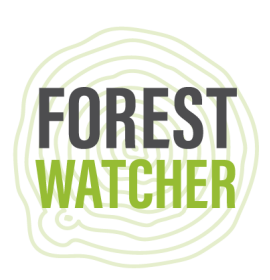

25.

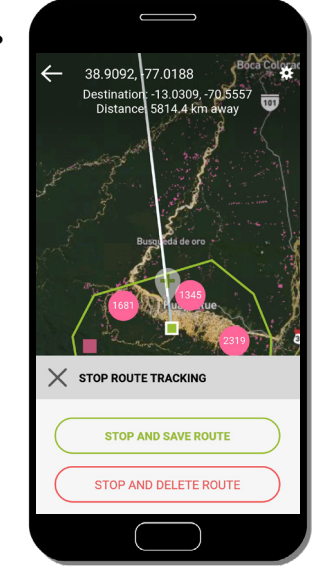

Sla uw route op voor toekomstig gebruik of verwijder deze.

| 28. |                                                             |        |
|-----|-------------------------------------------------------------|--------|
|     | My reports                                                  | CANCEL |
|     | EXAMPLE-GLAD-<br>REPORT-2019-08-03T00:09:55<br>a minute ago | (Pm    |
|     |                                                             | 3      |
|     |                                                             |        |
|     |                                                             |        |
|     |                                                             | _      |
|     | Export 1 report                                             |        |
|     |                                                             |        |

Vink het vakje aan naast de rapporten die u wilt exporteren. Klik op "Export 1 report ..." onderaan het scherm.

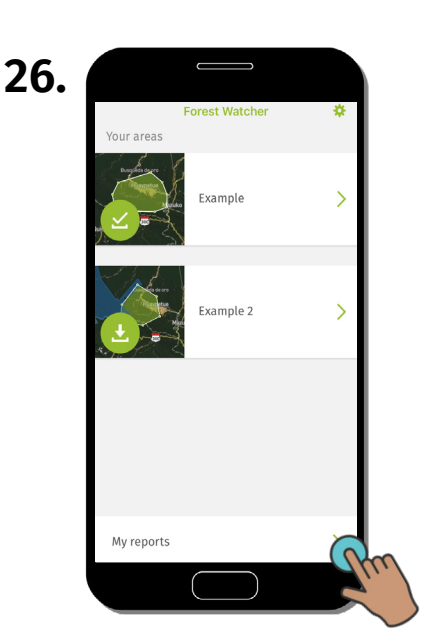

Keer terug naar het startscherm en klik op "My Reports" om rapporten te bekijken, te exporteren of up te loaden.

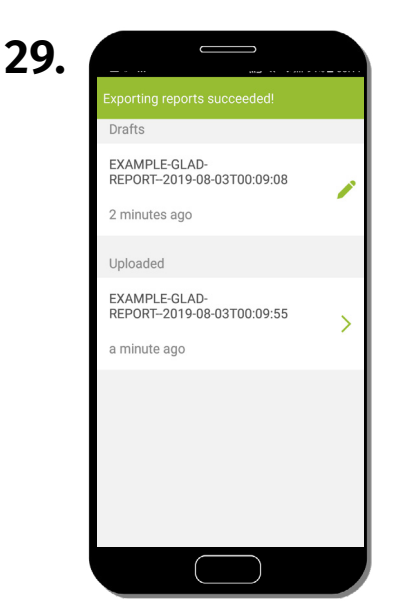

Uw rapporten worden nu opgeslagen in uw bestanden op uw telefoon en zijn klaar voor export.

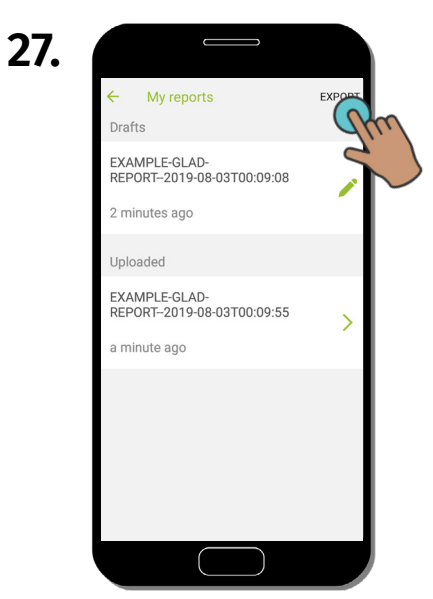

Klik op "Export" om het rapport te exporteren. Het wordt automatisch getagd met alle metagegevens (gebied, naam, datum, lokatie).

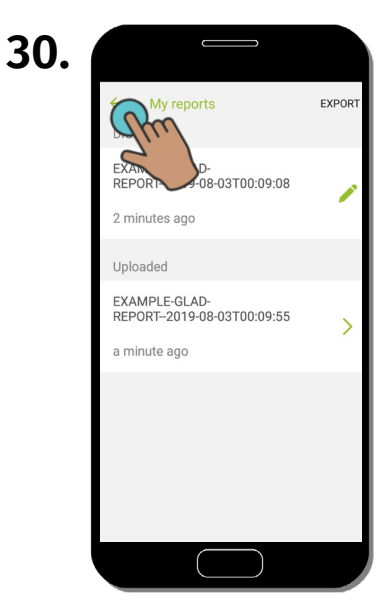

Klik op "Terug" om terug te keren naar het startscherm.

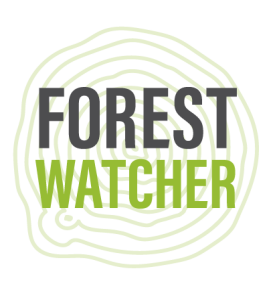

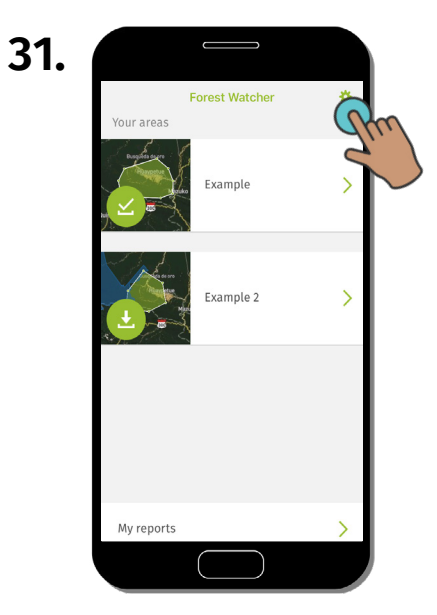

Klik op "Settings" om uw opgeslagen routes te vinden.

| 32. |                               |            |        |
|-----|-------------------------------|------------|--------|
|     | ← Example                     | е          | Ť.     |
|     | A                             | Huaypetue  | Mazuko |
|     | Alert systems                 |            |        |
|     | Deforestation                 | (GLAD)     | •      |
|     | Time Frame                    | 1 year ago | •      |
|     | Fires (VIIRS)                 |            |        |
|     | Your routes                   |            |        |
|     | Example<br>Aug 3, 2019   41 n | n          | >      |
|     |                               | $\bigcirc$ |        |

Hier kunt u uw interesse gebied selecteren en uw opgeslagen route zoeken om deze op de kaart te bekijken. 33.

Wanneer u weer online bent, vernieuwt u de meldingen in uw testgebieden door het scherm omlaag te slepen.

## Vragen? E-mail ons op forestwatcher@wri.org.

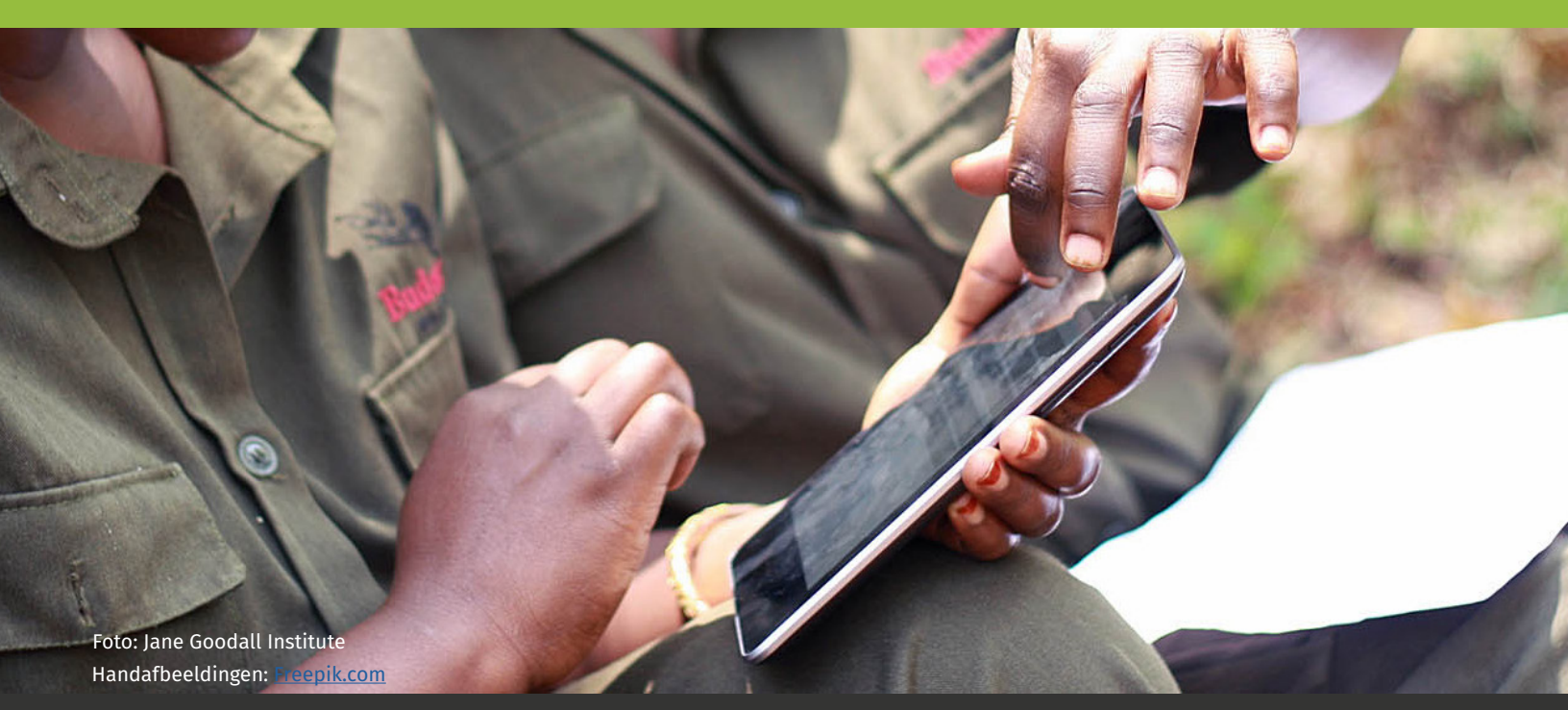